Creating a subscription is simple. Follow the steps below:

- 1. Begin by logging into your account on www.nuskin.com.
- 2. Navigate to any product you would like to receive on a monthly basis by using the search bar or selecting any of the category options below it.

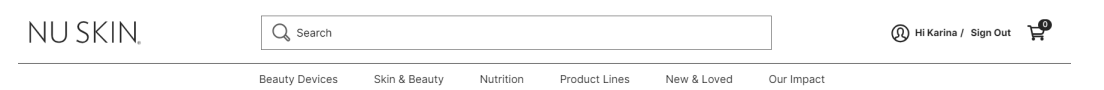

3. Once you have found a product you would like to purchase, click **SUBSCRIBE**.

| NU SKIN,                          | $\heartsuit$ | ageLOC® Lumispa® IdealEyes®<br>Item # 01001567  |                |               |  |
|-----------------------------------|--------------|-------------------------------------------------|----------------|---------------|--|
| Ó                                 |              | \$38.00                                         |                |               |  |
| Soynes,<br>Cumilison<br>BRALEVES' |              | SV : 27:50<br>Retail Price: \$48.00             |                |               |  |
| ere energies<br>test electron     |              | Quantity                                        |                | \$38.00 Total |  |
| -                                 | _            | SUBSCRIBE                                       | ADD TO LIST    | -             |  |
|                                   |              | 달 ADD TO CART                                   |                |               |  |
| 1/1                               |              | PayPal Pay in 4 interest-free payments of \$9.5 | 50. Learn more |               |  |

4. A new window will appear. Select the desired quantity and frequency, then select **ADD SUBCRIPTION TO CART**.

| NU SKIN,                            |                   | ageLOC® Lumispa®<br>IdeaEfyse®<br>Item #: 01001567<br>Price : \$38.00<br>SV : 27.50 | ×<br>ispa®                 |
|-------------------------------------|-------------------|-------------------------------------------------------------------------------------|----------------------------|
| Dignase.<br>DEALEVES'<br>ACTIVITIES | Quantity:         | Frequency:<br>Monthly ~                                                             | ]                          |
| ser Q (p.s.t.s                      | Subtotal: \$38.00 | BSCRIPTION TO<br>CART                                                               | 29 400 -                   |
| 1/1                                 |                   | PayPal Pay in 4 interest-free p                                                     | payments of \$9.50. Learn. |

5. When ready, navigate to the **Cart** page. Once you purchase the product through the Subscription Cart, you will have an active subscription.

|                  | (Q) HI                  | Karina / Sign Out 🔶 ⊉ |
|------------------|-------------------------|-----------------------|
| Cart Subtot      | al                      |                       |
| Subtotal 1 items |                         | \$38.00               |
| stimated Total   |                         | \$38.00               |
| otal SV          |                         | 27.50                 |
|                  | VIEW CART/CHEC          | коит                  |
| UBSCRIPTION      |                         |                       |
| 100              | AgeLOC <sup>®</sup> Lun | nispa® IdealEyes®     |
| 5                | SKU#: 010015            | 67                    |
|                  | Frequency: N            | Monthly ~             |
|                  | Price : \$38.00         | )                     |
|                  | SV: 27.50               |                       |
| - УТС            | 1 +                     | TOTAL: \$38.00        |
| Total SV: 27.50  |                         |                       |
|                  |                         |                       |

6. After creating the subscription, it can be managed through the **Subscriptions** page.

| My Profile        | > |
|-------------------|---|
| Account Profile   | > |
| Security          | > |
| My Site Admin     | > |
| Address Book      | > |
| E Payment Methods | > |
| Store Credits     | > |
| Associates        | > |
| Order History     | > |
| E Lists           | > |
| Direct Deposit    | > |
| Favorites         | > |
| Subscriptions     | > |